# **The Navajo Nation** Office of Legislative Services

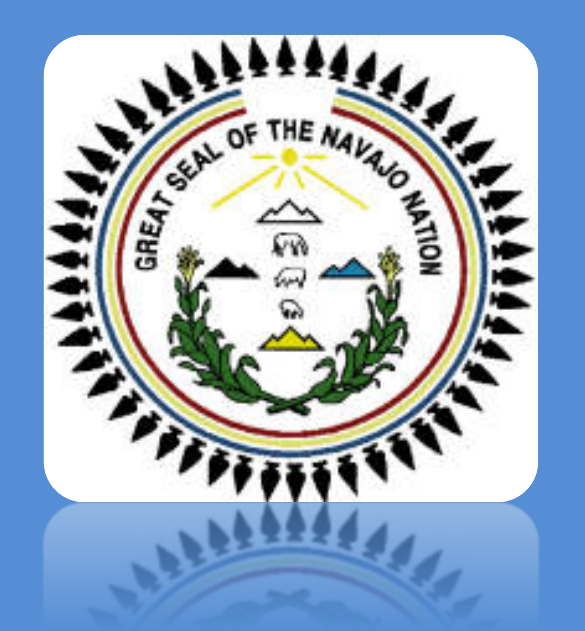

### **Purchase Card Procedures**

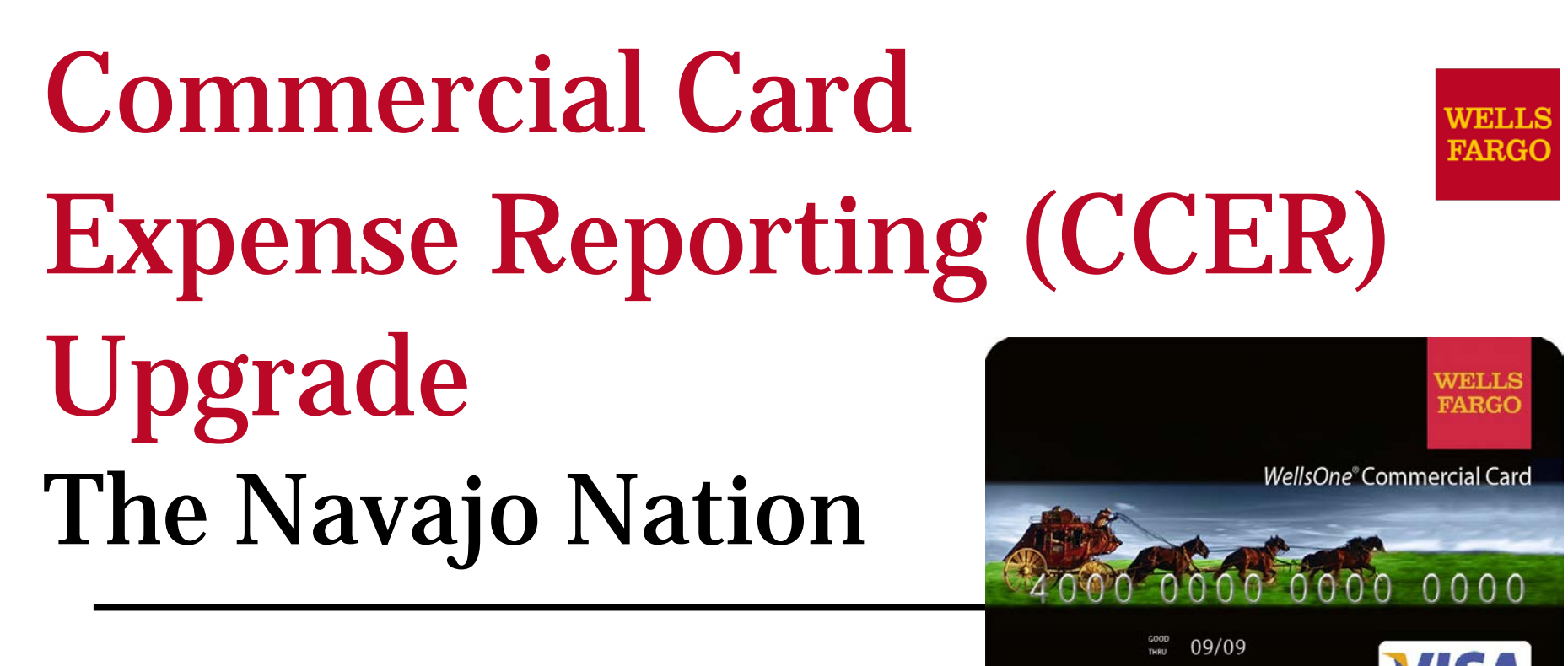

An internet solution

Accessed via Wells Fargo's secure Commercial Electronic Office<sup>®</sup> (CEO) portal

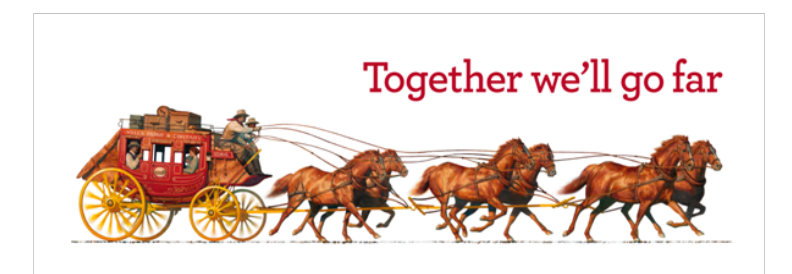

HENRY G. WELLS

| Logging in                                                                                                    | 1                                                                                                    |                                                                                                    |                                                                                                    |
|----------------------------------------------------------------------------------------------------|----------------------------------------------------------------------------------------------------|----------------------------------------------------------------------------------------------------|----------------------------------------------------------------------------------------------------|
| WELLS                                                                                                    | Find Loc                                                                                                    | cations   Customer Service   En Español                                                                                           | Search                                                                                                    |
|                                                                                                    | Personal Small Business                                                                                                    | Commercial About Us                                                                                                    |                                                                                                    |
| View Your Accounts  Go to: Account Summary  Username: Password: Go Username / Password Help Need to set up online access? Sign Up New or Take a Terr | Save The Scenery<br>Save trees by switching to online<br>You could win \$10,000 for yours                                               | 2. Enjcy More Greenery<br>atements.<br>self and \$ 0,000 for the environment. No                                                  | A<br>Parchase Necessary                                                                                                    |
| Sign up now or lake a lour                                                                                                    | Banking                                                                                                    | Loans                                                                                                    | Investing                                                                                                    |
| Account Services<br>Free* Mobile Banking<br>Visit Our Tax Center<br>New! Wells Fargo vSafe <sup>SM</sup><br>More >                                   | Online Banking <u>Get Free Access</u><br>Bill Pay<br>Checking<br>Savings & CDs <u>Start Saving Today</u><br>Credit Cards <u>Rewards</u> | Home Jortgage <u>Get Rate Alerts</u><br>Home Equity <u>Low Rates - Apply Now</u><br>Student Loans<br>Personal Loans<br>Auto Loans | The Private Bank<br>Mutual Funds<br>Brokerage <u>Commission-Free Trades</u><br>Retirement<br>Insurance <u>Protect Your Identity</u> |
| Find ATMs/Locations                                                                                                    | More >                                                                                                    | More >                                                                                                    | More >                                                                                                    |
| Fraud Prevention &<br>Online Security<br>Report Suspicious Email<br>Take Our Identity Fraud Quiz                                                     | Open an Account<br>Checking Go<br>Finish Application / View Status                                                                      | Check Today's Rates<br>Mortgage So Go                                                                                             | Wells Fargo and Wachovia<br>Wachovia is now part of Wells Fargo —<br>get answers to FAQs. <u>Learn More</u> >                       |
| Read Our Online Security Guarantee                                                                                                    | Checking & Much More<br>With a Wells Fargo<br>Checking Package <sup>SM</sup> .<br>Learn More                                            | Payment Challenges?<br>Past due mortgage or<br>home equity loan?<br>Get Help >                                                    | Try Bill Pay for FREE<br>and get the most<br>out of Online Banking.<br>Start Here                                                   |

### Go to www.wellsfargo.com Click on the "Commercial" tab

## Logging in : Click on CEO (Commercial Electronic Office Portal)

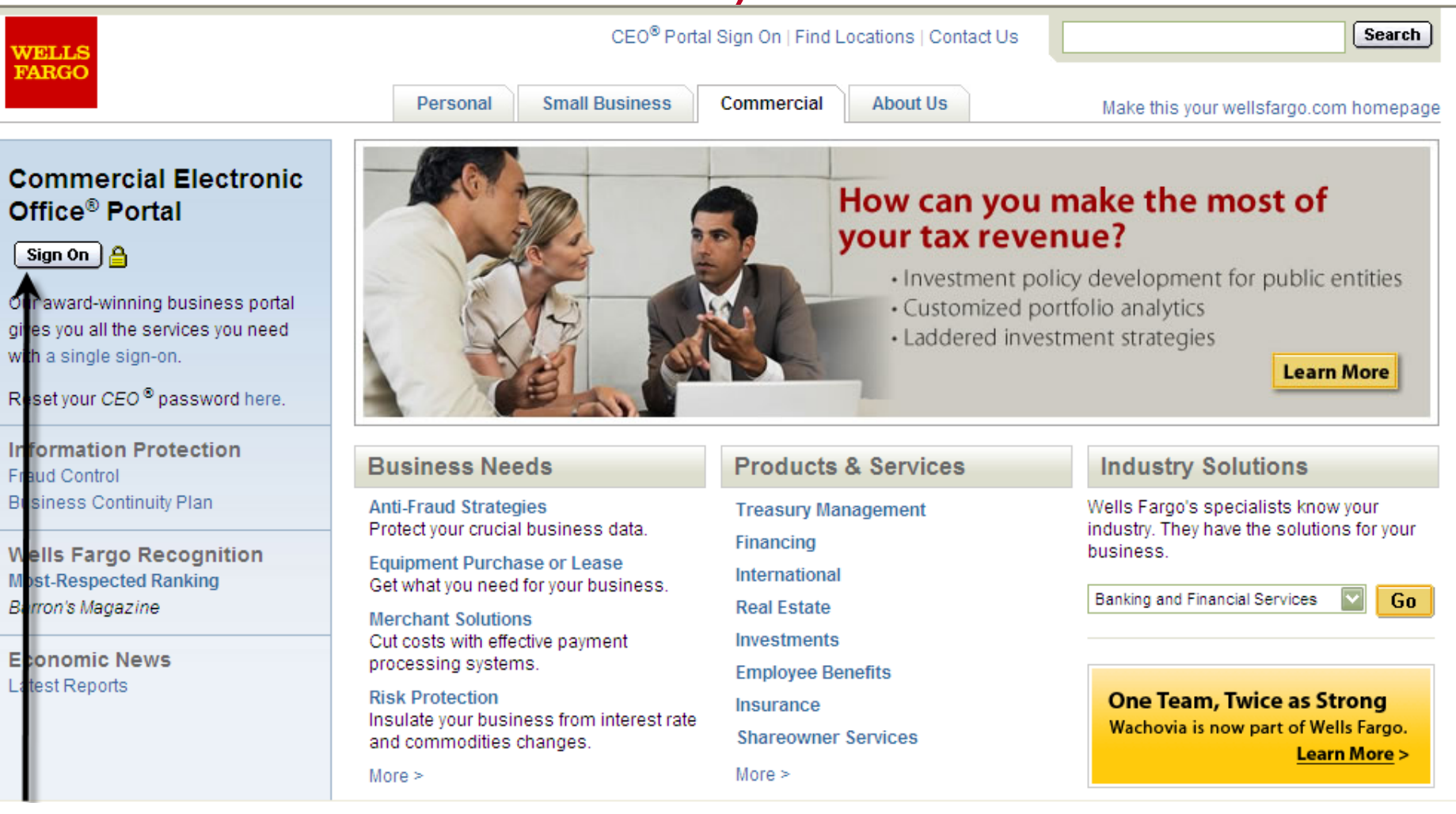

# Click on "Sign On"

# **Commercial Electronic Office (CEO) sign on**

- Simply enter your ID's:
  - Company ID
    - NAVAJ516
  - User ID
    - User ID (system setup)
  - Password
    - User unique
    - Expires every 60 days

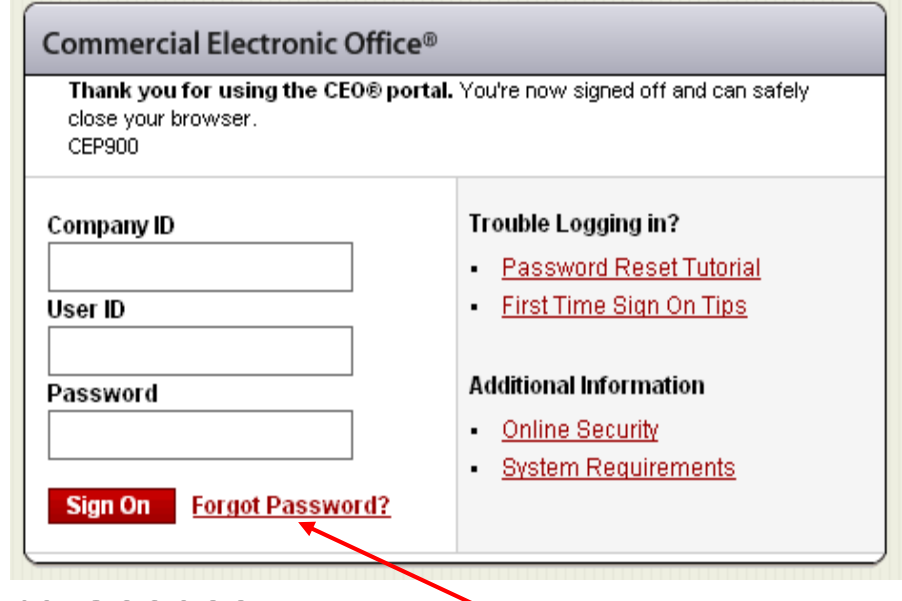

Forget your Password?

- Bookmark this page for future access
- NOT CASE SENSITIVE;
- Be consistant logging in to CCER

#### EMAILS OR FRAUDULENT CALLS

Be careful about phishing (or fake) emails or fraudulent calls. Wells Fargo will never ask you for your CEO portal Password, Token Passcodes, and PIN numbers through an unsolicited email, a web site from a link in an unsolicited email, or unsolicited telephone calls. Never click on a link or respond to these emails. A Wells Fargo representative sometimes sends emails when digital certificates are about to expire, but we always ask that you contact us. Report any phishing or fraudulent attempts to ReportPhish@wellsfargo.com, or contact your Wells Fargo representative immediately if you have inadvertently provided information.

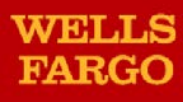

# **The Navajo Nation**

# **Commercial Card Expense Reporting (CCER)**

**An Internet Solution** 

Accessed via Wells Fargo's secure Commercial Electronic Office™ (CEO) portal

# Introductory Sign On: CCER access

- Change temporary password Unique password
- Select <u>both</u> "Secret Questions", not same questions
  - ✓Case sensitive
- Accept the CEO Terms of Use Agreement
- Create a User Profile:
  - ✓ Name,
  - ✓ Title/Function (Business oriented)
  - Telephone Numbers; Wells Fargo can reach user
     Work/Fax/Cell phone
  - Email Address (daily usage); enter twice

# **Change Introductory Password:**

| My Services<br>Commercial Card<br>Expense Reporting | Status | Change Password         Enter Current Password:       Temporary Password         Please enter a new password and verify it by entering it again.         See the password guidelines below. For assistance, please call toll free 1-866-611-4236.         Enter New Password:         Re-enter New Password:         Save         Cancel                                                                                                    |
|-----------------------------------------------------|--------|----------------------------------------------------------------------------------------------------|
| <sup>:</sup> ollow<br>Guidelines                    |        | <ul> <li>* Required Field</li> <li>Password Guidelines</li> <li>Passwords must: <ul> <li>Be six to twelve alphanumeric characters</li> <li>Contain at least one number</li> <li>Contain at least one letter</li> <li>Not be identical to your first name, last name, company name, company<br/>ID, user ID, or your previous six passwords</li> <li>Not use the names of the months (example: march123)</li> <li>Not contain special characters, spaces, or three consecutive letters or<br/>numbers (example: 2KAAA4, X2#_14)</li> </ul> </li> </ul> |

# **Pick and Answer Two Secret Questions**

#### **Edit Secret Questions**

Your secret questions and answers provide an additional level of security for your online banking services. Choose questions from the drop-down menus below and answer in the fields provided. Please ensure your answers contain only letters, numbers, apostrophes, hyphens or spaces. If you choose the date question, your answer must read MM/DD/YYYY.

\* Required Field

| Secret Question? * | What is your mother's maiden name?                                   |
|--------------------|----------------------------------------------------------------------|
| Answer: *          | Choose One:<br>What is your mather's hithday?                        |
| Secret Question? * | What is your mother's binnuay?<br>What is your mother's maiden name? |
| Answer: *          | What was the last name of your favorite teacher?                     |
|                    | What was your first pet's name?                                      |
| Save Canc          |                                                                      |

### Resetting/Changing password in CCER-WF Customer Service

- Select first question from the drop down list
- Provide an answer (Case Sensitive)!
- Repeat the process with a different question, not same
- Remember the answers (Case Sensitive)!

## **Next Steps:**

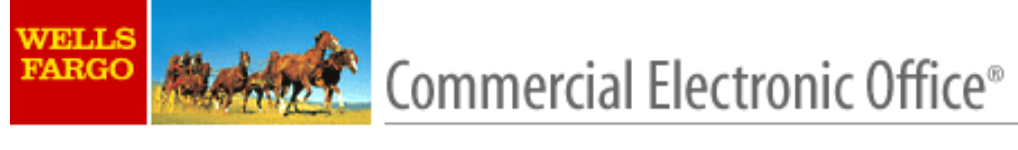

#### Welcome to the Commercial Electronic Office Portal

As a new user, you'll need to complete the following steps before beginning work on the CEO® portal:

Step 1: Accept the CEO Terms of Use. Step 2: Create a User Profile.

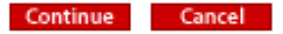

Copyright 1999-2003 Wells Fargo. All rights reserved.

This screen lets user know what remaining step are left to accomplish: Click "Continue" move forward Step 1: Accept the CEO Terms of Use Step 2: Create a User Profile

#### Terms of Use

You have now entered the Commercial Electrons: Office SIII (CCC) SIII (CCC) because policial the velocie to Web Fago Bank, N. A. ("Web Fago"). "In ough the CC P you will be able to use certain "random" as voca (the "Several") of Web Fago In the Wildow (the Wildow).

A Seven may be used through the CSC only aller (a) you agree to these ferme of Use, (b) you company agree the Online Access Agreement and the other agreements request to receive the Seven, and (c) you Company accepts the agricultum ferme (company agreements) and to make and use the Sevens (the Sevens Formal).

TG AGIAE TG THESE TELMAS OF USE YOU MUST, USING YOUR MOUSE CIK NEYSTIKONE GIK OTHER COMPUTER LEVICE, CLICK ON THE 11 AGIAE. "IT CONSENT," GIK SMILLAA" MORAED BUTTON GIKENTIK" FIELD AT THE END OF THESE TELMAS OF USE, CLICKING ON THIS BUTTON GIKENTRY HELD WILL BE DEEMED THE LEGAL EGUIYALENT OF YOUR HANDANKITEN SIGNALUEL MUNILL CONSTITUTE YOUR MEEMENT WITH AND COMPANT FOR THESE TELMAS OF USE.

You ages to use the CS C and the Sevence through the CS C only so provided in (a) these ferms of Use, (b) the Sevence Forms your company hos agreed to accepted to receive the Sevence, (c) the rules, proceeders, alandeds, requestering, and perceive agreeders to the Sevence, and (b) the Sevence (c) any notice of the rules and regulations agreeding as a some of the CS C when you can the Sevence, (a) any state and receive agreeders agreeded to the Sevence, and (b) when you can be rules and regulations of any funds transfer agreed on company with such Sevence, (b) any state and regulations agreeded to the Sevence, and (b) with respect to funds transfer Sevence, the rules and regulations of any funds transfer agreed on companies with such Sevence.

You have been given an ID code and a pacerived by Webs Farge into the CEC line had lines. Webs Farge has also according to you contrary to you to use each line you write line CEC. Although you company's ID code and you ID code will enter the same to each entry minime CEC, the paceried according to you by Webs Farge to you had entry minime CEC must be changed to a me paceries diversified when you had enter the CEC. Webs Farge will not know you mer paceries do any autoequerit paceries and of by you.

I dryas reprobility and the reportability of your company to make that your Droads and postvariables only by your FALLURE. TG FARTECT POLICIUM CODE, AND PARSYNGRADS MAY ALLOW AN UNAUTHORAGED TWARM TO PETCHE SERVICES FOR CORRECT. CHANGE, YEARMY, CRESEND DATA USED WITH THE SERVICES FOR SEND INFORMATION AND COMPANY ON TONS TO, CREECENCE INFORMATION AND COMPANY AND CALTONS FROM WELLS FARGE AND THE AFFICTATES, CREAT ACCESS YOUR COMPANY'S ELECTRONIC COMPANY ON TONS AND FIRMADAL UNITAL You advorting that following your company's mismal access regarding. Droads and postwords or your mismal to limit the relevant your growth or formation and postwords on the Affict Access Your company to the Your Sections of your mismal to limit the relevant your growth postdates at a limits.

You specie and/y Web Fage mmedalely when you became availed on y local a line" of, a any unaufraved use of, you. Dicade a any of you popovada. You also agree to not/y Web Fage Immedalely after you became availe of any unaufraved use of () a Service you company a leadering of () any confidential efformation concerning you company a you company's use of a Service.

The pooling of any francol market data, gualea, news, seasach, a dihe francol information (cale of the market data) and the C (C W) not be a second end of the francol information by Web Fargo a any Wisce that any particular by Web Fargo a any Wisce that any particular by web any Severe.

NETHER WELLS FARSO NOR ANY AFFETATE MARES ANY EXPRESS OR MITTED WARKANTY AS TO THE MERCHANTABLETY OR FERENS FOR A TARTOLLAR PURISSE OF THE CEG. THE HIRACIAL INFORMATION OR THE SUBMCES AND NETHER WELLS FARSO NOR ANY OF THE AFFETATES MARES ANY OTHER WARKANTY. TROMSE, COMMITMENT, GURVANTEE, OR BETRESENTATION WITH RESPECT TO THE CEG. THE NEW ALL INFORMATION OR THE SERVICES EXCEPT THOSE WARKANTES, TROMSES, COMMITMENTS, GURVANTEES, OR BETRESENTATION WITH RESPECT TO THE CEG. THE NEW AND INFORMATION OR THE SERVICES EXCEPT THOSE WARKANTES, TROMSES, COMMITMENTS, GURVANTEES, OR REPRESENTATION OF THE SERVICE FOR THE SERVICE FORMS.

Nathe Wala Parga na any Alfaba valae valae ao faboany valamaged to the CSP or any Severa. Nathe Wala Parga na any Alfaba valaeva any magamability or labelity, contingent or other vae, for (a) any Promoti Marmatan India macculate, macrophile, unimely, a monumated (b) any decommatina activity and the Marba any Mathematica (b) any decommatica action taken by you to economy Severa, or any Severa, (b) any fabora of the aggreent or activity any activity of any fabora by you to economy Severa, (b) any fabora material activity any activity of any faboratica (b) any decommatica any person or antity, or the agent or activity or any Severa or antity activity or an activity or angle of the angle Wala Pargo or auch Walar, any menupion in the availability of any Severa or its anatomical of any Frances Mathematica or activity or any faboratica or and activity or any faboratica or activity or any faboratica or and activity or any faboratica or activity or any faboratica or activity or any faboratica or activity or any faboratica or and activity of any faboratica or any faboratica or any faboratica or any faboratica or any faboratica or any faboratica or any faboratica or any faboratica or any faboratica or angle or angle or any faboratica or any faboratica or any faboratica or any faboratica or a Matha Pargo or auch Walar, any menupion in the availability of any Severa or in the availability or large or angle or angle or and the matha activity or any Severa or an the availability of any Severa or an the availability or any Severa or an the availability of any Severa or an the availability of any Severa or any faboratica or any faboratica or any faboratica or any faboratica or any faboratica or any faboratica or any faboratica or any faboratica or any faboratica or any faboratica or any faboratica or any faboratica or any faboratica or any faboratica or any faboratica or any faboratica or angle or angle or angle or angle or angle or angle or angle or angle or angle or angle or angle or angle or angle or angle or angle or angle

Now holoading any powers of the Agreement of any Server Form to the contrary. IN NG EVENT WILL WELL'S HARGE GRI ANY APPLIATE HAVE LIABLETTY FOR ANY CONSEQUENTIAL. SPECIAL, TWINTINE, OR INDRECT DAMAGES GRI GSSES WHETHER ANY CLAMMEDR SUCH DAMAGES GRI GSSESTS BASED ON FORT OR CONTRACT OR WHETHER WELL'S HARGE OR ANY APPLITATE WNEW OR SHOULD HAVE KNOWN THE LIKELINGOD OF SUCH DAMAGES IN ANY CROUPSTANCE.

Naiha Wala Farga na any Milala villa ina any way dalgalad la permi yau access la any Francola na Ihe use of any Severa Hough the Di C (1) auch use a access or not n accessional with any lem a condition agriculte to the Severa la be used a the manoral of any Severa Mouse has recented a constant company any the general Mouse authorization Wala Fargo a auch Milale balaves or access or a with the sector and a several accession of a subhorato by you of Wala Fargo a au Milala, a (d) Wala Fargo a au Milale balaves or accessive to the post of a sector or a la post of a subhorator with a Wala Fargo a au Milala, a (d) Wala Fargo a au Milale has accessible dans accessive to the post of a difference of wala Fargo a any Milale.

Web Farge nearworthinghi, in ta sale decision with a without cause at any time upon nation to you, to terminate you, access to the CFC or you use of any to all the Services through the CFC or

Use

Neithe Webs Fargo na any Widole shall be deemed to have vaved any of daughts or powers under theme forms of Use unless such waver or miting and to agreed by an authorized regressminister of Webs. Fargo to such Widole.

Wells Farge may amend a add to these forms of Use at any time upon witten notice to your company.

Web Fage Certeinial. Medication and repetition a probabled.

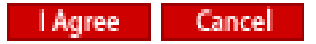

## **Request copy of Term of**

© 2010 Wells Fargo Bank, N.A. All rights reserved. Contidential.

#### Edit Profile

Please take a few moments to update the following information. It will help us provide you with more personalized support, essential service status updates and an added level of security.

| * Required Field                                         |                                            |                                  |
|----------------------------------------------------------|--------------------------------------------|----------------------------------|
| First Name: <sup>*</sup>                                 |                                            |                                  |
| Middle Initial:                                          |                                            |                                  |
| Last Name: <sup>*</sup>                                  |                                            |                                  |
| Title: <sup>*</sup>                                      | Other                                      | •                                |
| Functional Area: <sup>*</sup>                            | Treasury Management                        |                                  |
| Email: <sup>*</sup>                                      |                                            |                                  |
| Your Phone Number:*<br>Choose either United States C     | R International, and ente                  | r your phone number.             |
| Onited States                                            |                                            |                                  |
| O International                                          | Area Code Telephone Country Code City Code | Extension<br>Telephone Extension |
| <b>Your Fax Number:</b><br>Choose either United States C | R International, and ente                  | r your fax number.               |
| Ounited States                                           | Area Code Eax Number                       |                                  |
| C International                                          | Country Code City Code                     | Fax Number                       |
| Save                                                     | Cancel                                     |                                  |

### **Edit Profile:**

Wells Fargo can offer additional personalized support

## **CEO Home Page**

| WELLS<br>FARGO                      | Commercial Elect                                                          | tronic Office® My Profile Help Contact Us × Sign Off                                                                                                    |
|-------------------------------------|---------------------------------------------------------------------------|----------------------------------------------------------------------------------------------------|
| Home                                | Help & Training Re                                                        | Welcome Henry Wells Change Password<br>Esources Last sign on: May 16, 2006 at 12:47 PM PT                                                                                                    |
| My Ser                              | vices <u>Status</u>                                                       | Today's Communications                                                                                                    |
| Comme<br>Expense                    | r <u>cial Card</u><br>Reporting                                           | Learn about improvements to your CEO services and helpful tips for using the site. You'll also find information about banking issues that impact your business. Please don't show this message again. |
| Custor                              | ner Support                                                               | What's New Take a Test Drive with a Demo                                                                                                    |
| ■ Toll-fr<br>your<br>■ Find a       | ree <u>phone numbers</u> for<br>services<br>a Wells Fargo <u>location</u> | Demos are a great way to try out new CEO services. They're also great training tools for services you're already enrolled in.                                                                         |
| Help &<br>Get C<br>enroll           | Training<br>Online Help for your<br>ed CEO services                       | <b>Select</b> Commercial Card Expense Reportin                                                                                                    |
| ■ View<br>■ Sign (<br><u>Online</u> | Interactive Tutorials<br>up for FREE interactive<br>e Training Classes    | from the "my services" menu                                                                                                    |

| WELLS     Commercial Electronic Office®     My Profile     Help     Contact Us     X     Sign                                                                                                    | n Off                      |
|----------------------------------------------------------------------------------------------------|----------------------------|
| Home         Help & Training         Resources           Home         Help & Training         Resources                                                                                                    | <u>issword</u><br>47 PM PT |
| My Services       Status         Commercial Card       Image: Communication services       Image: Communication services       Image: Communication servi |                            |
| Customer Support         • Toll-free phone numbers for your services         • Find a Wells Fargo location                                                                                                    |                            |
| Help & Training         • Get Online Help for your enrolled CEO services         • View Interactive Tutorials         • Sign up for FREE interactive Online Training Classes         • CLO® Resources                                                                                                    |                            |
| Wells Fargo Lending Base Rates         Interest Rate Management         Internet Performance Manager         Service Demos         View All Resources                                                                                                    |                            |

Personal Finance | Investing | Small Business | Commercial Services

# Commercial Card Expense Reporting (CCER)

# **Two Division – Funding Source**

General Fund

Contract Fund

Expenditure accounts (validation tables) will not allow cross distributions, exception sole divisions.

Funding source requirements must remain segregated. Accessed via Wells Fargo's secure Commercial Electronic Office™ (CEO) portal

© 2010 Wells Fargo Bank, N.A. All rights reserved. Confidential.

## **Commercial Card Expense Reporting (CCER)**

#### What is it?

 CCER is an internet reporting solution that allows on-line access to your card transactions at any time, from any location. It is accessed via Wells Fargo's secure Commercial Electronic Office<sup>™</sup> (CEO) portal.

#### Cardholders/Reconcilers Can:

- Input a business description for all transactions posted monthly
- Review/Reclassify (allocations) transactions
  - Department accounts number/object codes(sub-accounts)
- Split transactions (multiple allocations)
- Add OOP (Out-Of-Pocket Expenses)-Reimbursements
- View Level II transactions(item descriptions & taxes)

### **Approvers Can:**

- Review/Approve cardholder monthly statements
- Approve cardholders "OOP" reimbursements
- Generate/View statement summary reports

#### **Tom Platero**

| From:    | CCER@wellsfargo.com                        |
|----------|--------------------------------------------|
| Sent:    | Thursday, October 29, 2015 3:22 PM         |
| То:      | Tom Platero                                |
| Subject: | FY 2016 CCER CYCLE END DATES NOVEMBER 2015 |

CCER CYCLE END: NOVEMBER 19, 2015

CARDHOLDERS AND RECONCILERS: REMINDER PERIOD: NOVEMBER 20-22, 2015 GRACE PERIOD: NOVEMBER 23, 2015 EMAILS WILL PROMPT STATEMENT REVIEW BUTTON

APPROVERS: APPROVAL PERIOD: NOVEMBER 24-25, 2015 EMAILS WILL PROMPT STATEMENT APPROVAL BUTTON

CCER STATEMENT PACKETS ARE DUE 5 BUSINESS DAYS AFTER THE DOWNLOAD IS COMPLETED, CCER PACKETS ARE DUE ON 12/07/2015. THANK YOU.

REMINDER UPCOMING HOLIDAYS, PREPARE CLOSE OUT ACCORDINGLY: THANKSGIVING HOLIDAY NOVEMBER 26-27, 2015.

PROGRAM ADMINISTRATOR: DOWNLOAD-FMIS: NOVEMBER 26-30, 2015

ANY QUESTIONS, CALL THE PURCHASE CARD SECTION AT 928-871-6042 or EMAIL pcard@nnooc.org

This is an automated email. Please do not reply to this message.

## **Reconciliation cycle: Close out Period**

- Cardholder/Reconciler review period
  - An email will be sent out to cardholders/reconcilers when statements are ready for review. Emails will be sent even if the cardholder doesn't have any transactions.
  - If the cardholder has not reviewed the statement after <u>#</u>
     calendar(s) days, a reminder email will be sent out. Cardholders
     will have an additional <u>#</u> calendar(s) days to complete the review.
  - All statements must be reviewed during <u>#</u> calendar(s) day period each month. If you are on vacation or do not have access to a computer, contact your program administrator. Reconciler is recommended to assist during reconciliation periods.

Cardholder statement review period:

4 calendar day window each month, this window will vary if the statement end date falls on a weekend. (Saturday/Sunday) will be notified through a broadcast and will appear in Cycle-To-Date

# Cardholder/Reconciler Experience

© 2010 Wells Fargo Bank, N.A. All rights reserved. Confidential.

## E-Mail notification: email address priority

#### Cardholder statement ready for review

Statement review for 09/30/2010

Dear Cardholder:

Your most recent statement is ready for review by accessing the Wells Fargo Commercial Card Expense Reporting system for the following card(s):

#### xxxx-xxxx-xxxx-1234

Please complete your review in a timely manner and forward your receipts as appropriate.

(This is an automated email. Please do not reply to this message.)

#### WELLS **Commercial Card Expense Reporting** Help × Close FARGO Role: Cardholder **Open Statements** Manage Statements Select a statement, and click View. Review Open Statements O View Cycle-to-Date Viewing 1 to 2 of 2 Items View Previous Statements Card Number Start Date End Date Charges OOP Total Status Reports 1. 🙃 xxxx-xxxx-xxxx-8920 03/01/20xx 03/31/20xx \$4904.23 \$82.00 \$4986.23 Open User Information xxxx-xxxx-xxxx-8921 03/01/20xx 03/31/20xx \$500.00 \$130.00 \$630.00 Open 2. View Viewing 1 to 2 of 2 Items Home | About Wells Fargo | Security Guarantee | Privacy Policy © 2000-20xx Wells Fargo. All rights reserved.

#### **Manage Statements**

Review open statements (default)

WELLS FARGO

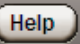

× Close

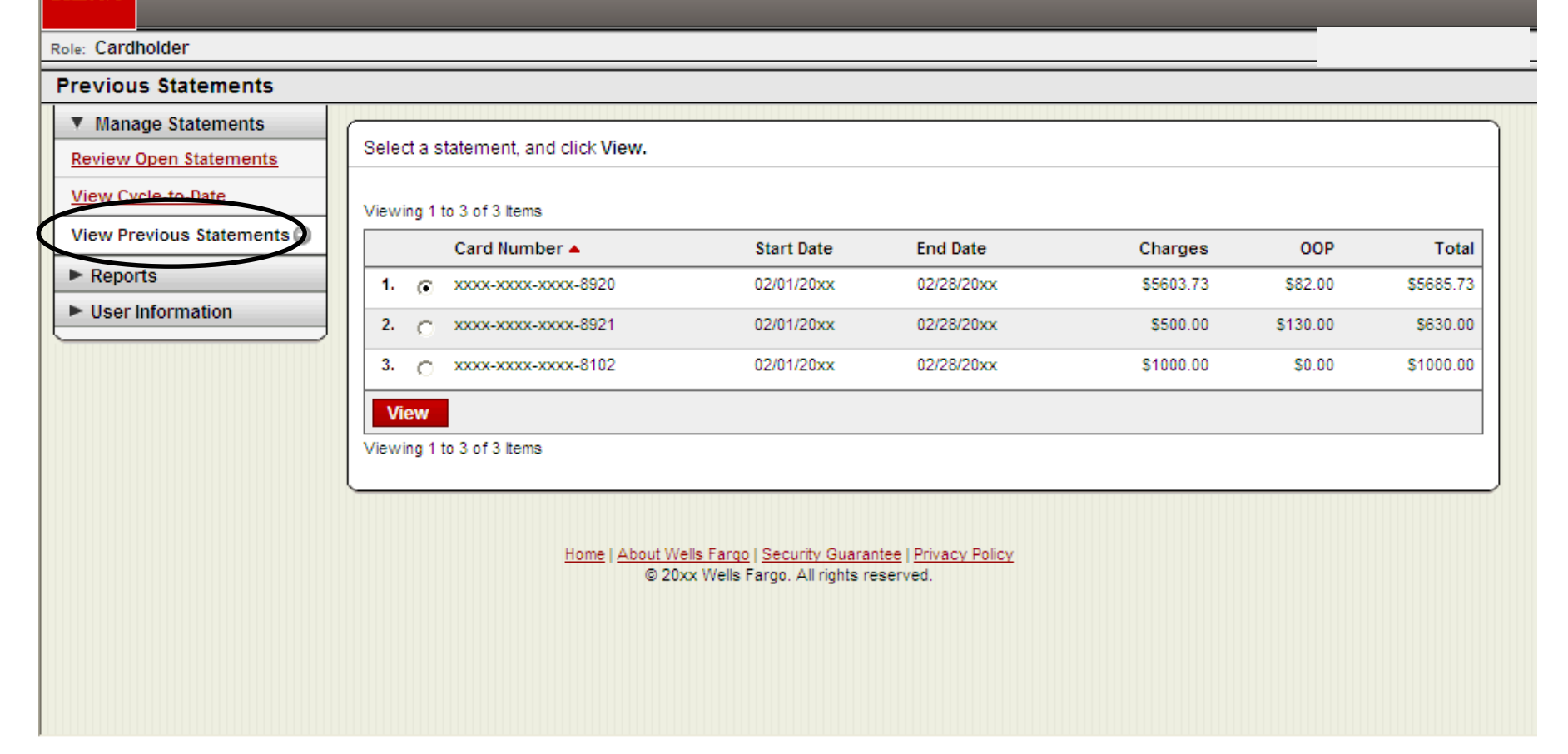

#### **Manage Statements**

- View previous statements; statement hard copies before submittals
- 13 months of history

| Charges — Cycle-to-Date     |                             |                    |                                          |                  |                          |                                   |                                             |
|-----------------------------|-----------------------------|--------------------|------------------------------------------|------------------|--------------------------|-----------------------------------|---------------------------------------------|
| Manage Statements           |                             |                    |                                          |                  |                          |                                   |                                             |
| Benew Open Statements       | To filter items, select fro | om the Charge Type | e drop-down menu. S                      | elect charge tr  | ransactions, and cli     | ck a function. Click              | Save to continue.                           |
| View Cycle-to-Date          |                             |                    |                                          |                  |                          |                                   | Print Version                               |
| View Previous Statements    | 🔍 View Details              |                    |                                          |                  |                          |                                   |                                             |
|                             |                             |                    |                                          |                  |                          |                                   |                                             |
| Reports                     | Court Manual and            |                    |                                          |                  |                          |                                   |                                             |
| ► User Information          | Card Number:                | XXXX-XXXX-XXXX-    | (138                                     |                  |                          |                                   |                                             |
|                             | Reminder Period:            | 10/01/2010 throug  | gh <b>10/02/2010</b>                     |                  |                          |                                   |                                             |
|                             | Grace Period:               | 10/03/2010 throug  | gh 10/04/2010                            |                  |                          |                                   |                                             |
|                             | Charges                     |                    |                                          |                  |                          |                                   |                                             |
|                             |                             |                    |                                          |                  |                          |                                   |                                             |
|                             | Charge Type:                | All Transactions   | ~                                        |                  |                          |                                   |                                             |
|                             |                             |                    |                                          |                  |                          |                                   |                                             |
|                             | Viewing 1 to 2 of 2 Items   |                    |                                          |                  |                          |                                   |                                             |
|                             | Charges Out                 | -of-pocket Expense | es                                       |                  |                          |                                   |                                             |
|                             | Select All   Clear All      |                    |                                          |                  |                          |                                   |                                             |
|                             | Transaction                 | Posting Date       | Merchant                                 | Custom<br>Fields | <u>G/L Code</u>          | <u>Receipt</u><br><u>Attached</u> | <u>Amount / Original</u><br><u>Currency</u> |
|                             | <b>1.</b> 🖂 08/26/2010      | 08/30/2010         | Chili's<br>Gri58200005827<br>Phoenix, AZ | Ē.               | 3240 - Per Diem<br>Meals |                                   | 26.80 USD                                   |
|                             | Description:                |                    |                                          |                  |                          |                                   |                                             |
|                             | <b>2.</b> 🗆 08/26/2010      | 08/30/2010         | Hertz Rent-a-car<br>Phoenix, AZ          | E_               | 3220 - Vehicle<br>Rental |                                   | 117.05 USD                                  |
|                             | Description:                |                    |                                          |                  |                          |                                   |                                             |
| Select All   Clear All      |                             |                    |                                          |                  |                          |                                   |                                             |
|                             |                             |                    |                                          |                  |                          |                                   |                                             |
| Reclassify Add Descriptions | Split & Reclassify Dis      | spute Copy Req     | uest                                     |                  |                          |                                   |                                             |
|                             |                             |                    |                                          |                  |                          |                                   |                                             |
|                             |                             |                    |                                          |                  |                          | Tot                               | al Charges: \$4,904.23                      |

#### **Manage Statements**

- View cycle-to-date transactions- In Current Cycle Period.
- Appear on your statement as they are posted through the Visa® system

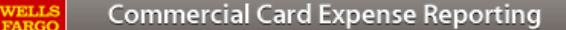

#### Merchant Details

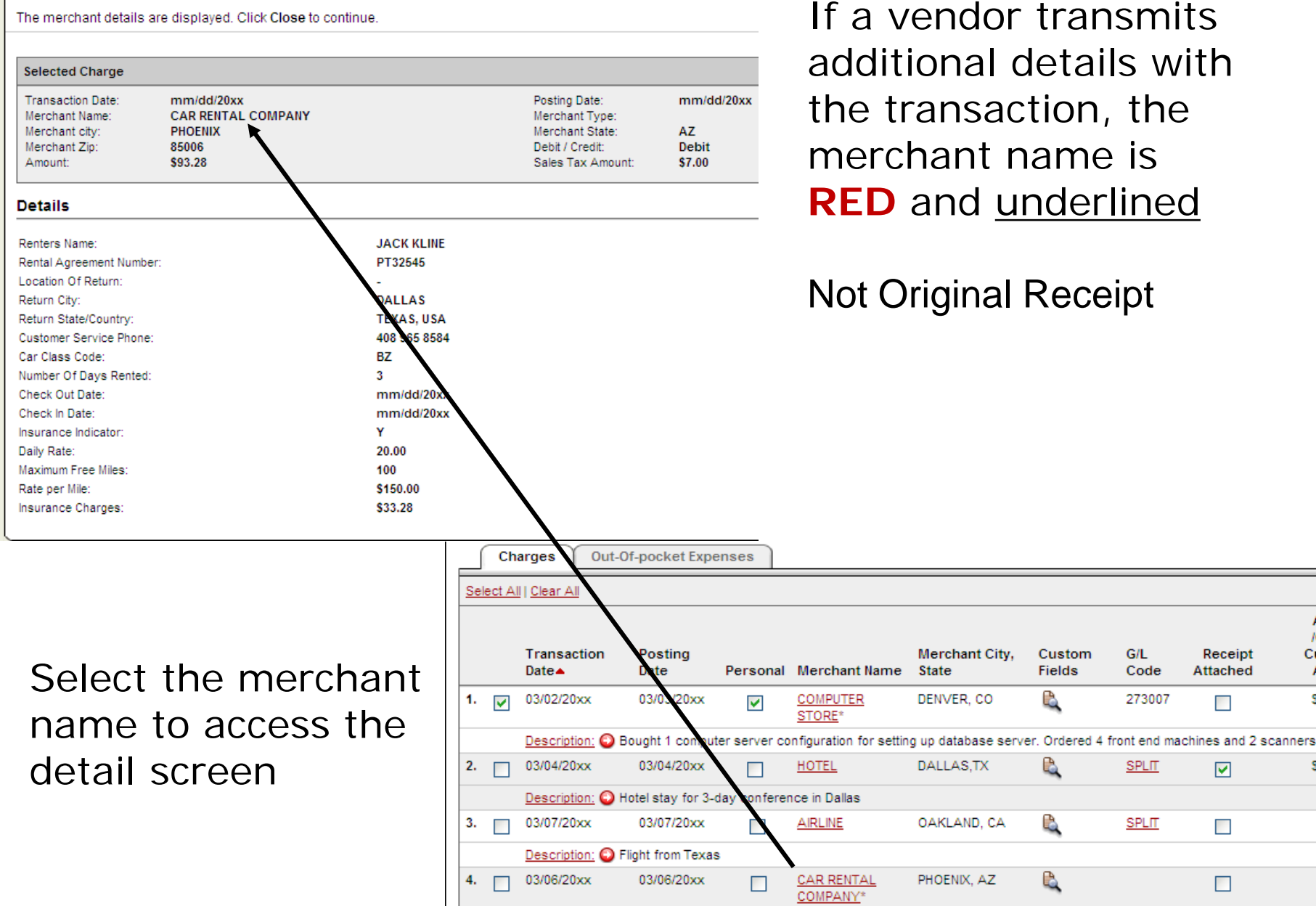

Description: 🖸 Rented a car

© 2010 Wells Fargo Bank, N.A. All rights reserved. Confidential.

Amount /Original

Currency

Amount

\$2900.00

\$1000.50

\$800.00

\$100.28

G/L

Code

273007

SPLIT

SPLIT

Receipt

Attached

**~** 

| Cha   | rge     | s                |                |                                          |                  |                          |                                   |                                             |
|-------|---------|------------------|----------------|------------------------------------------|------------------|--------------------------|-----------------------------------|---------------------------------------------|
| Chai  | rge T   | ype: Al          | l Transactions | *                                        |                  |                          |                                   |                                             |
| Viewi | ing 1 f | to 2 of 2 ltems  | ocket Expense: | s                                        |                  |                          |                                   |                                             |
| Sele  | et All  | <u>Clear All</u> |                |                                          |                  |                          |                                   |                                             |
|       |         | Transaction Date | Posting Date   | <u>Merchant</u>                          | Custom<br>Fields | <u>G/L Code</u>          | <u>Receipt</u><br><u>Attached</u> | <u>Amount / Original</u><br><u>Currency</u> |
| 1.    | •       | 08/26/2010       | 08/30/2010     | Chili's<br>Gri58200005827<br>Phoenix, AZ | R.               | 3240 - Per Diem<br>Meals |                                   | 26.80 USD                                   |
|       |         | Description:     |                |                                          |                  |                          |                                   |                                             |
| 2.    |         | 08/26/2010       | 08/30/2010     | Hertz Rent-a-car<br>Phoenix, AZ          | E,               | 3220 - Vehicle<br>Rental |                                   | 117.05 USD                                  |
|       |         | Description:     |                |                                          |                  |                          |                                   |                                             |
| Sele  | et All  | <u>Clear All</u> |                |                                          |                  |                          |                                   |                                             |
| R     | eclas   | ssify Add Desc   | criptions S    | plit & Reclassify                        | Dispute          | Copy Request             | >                                 |                                             |
|       |         |                  |                |                                          |                  |                          | Tatal                             | oh                                          |

### Available functionality **RED** Radio button includes:

- Reclassify reallocate an entire transaction
- Add Descriptions provide transaction details
- Split and Reclassify divide a transaction multiple ways
- Dispute dispute a transaction

# **Reclassify screen**

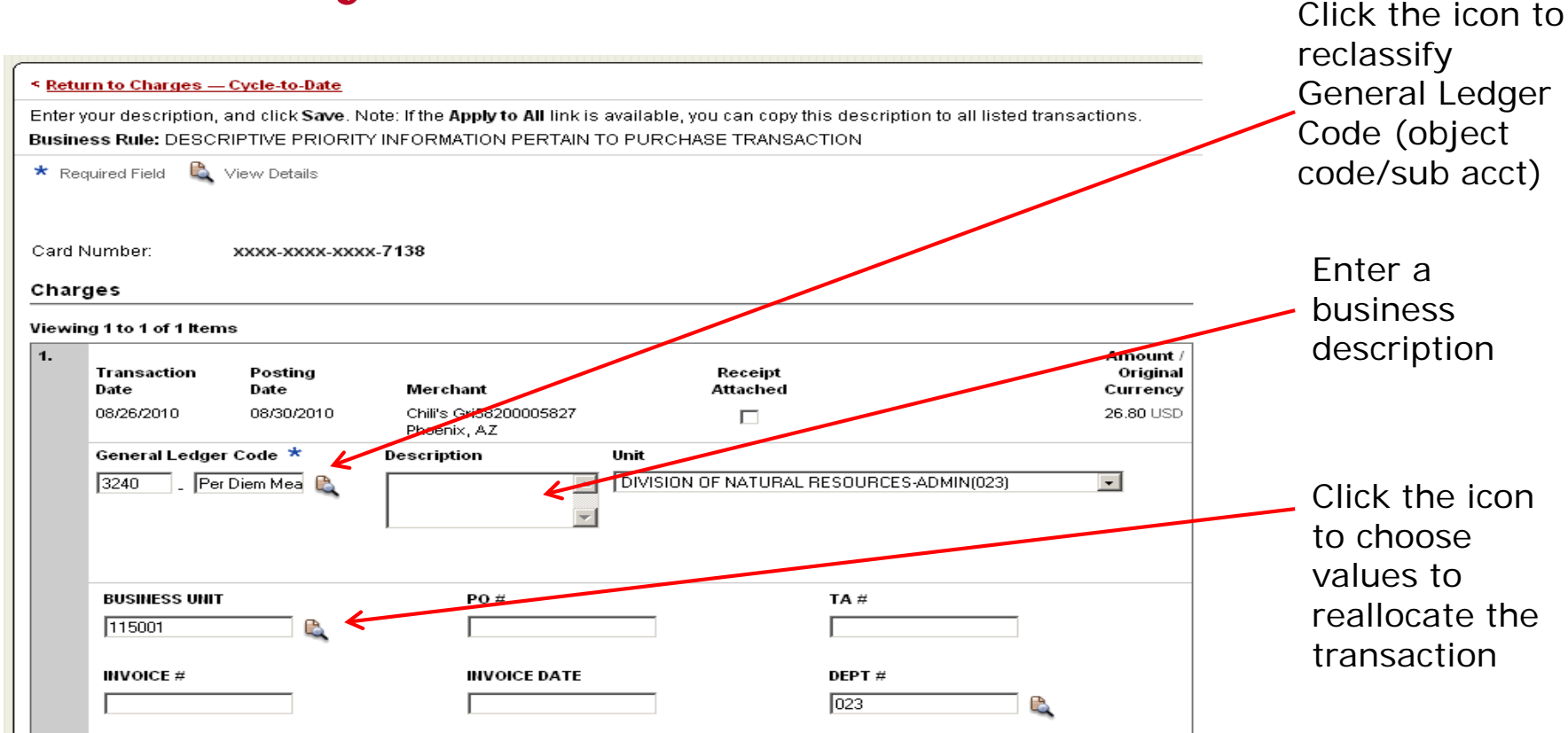

- Enter a business description, review/reclassify custom fields and the GL code
- Avoid special characters < > %; () & + \ #? { } I ^ ~ [ ] " '

Please note the system will timeout without notice after 15 minutes of inactivity. You will receive a 10 minute warning on all "Action" screens. Click OK to reset the timer

# **Reclassify screen- drop list**

## G/L code

| × Close                              |                                   |  |  |  |  |  |  |
|--------------------------------------|-----------------------------------|--|--|--|--|--|--|
| Select General Ledger Code           |                                   |  |  |  |  |  |  |
| Filter                               |                                   |  |  |  |  |  |  |
| I≪≪ Viewing 1-167 ⊸ of 167 items ►►I |                                   |  |  |  |  |  |  |
| Code 🔺                               | Description                       |  |  |  |  |  |  |
| 3143                                 | GSA - Mileage                     |  |  |  |  |  |  |
| 3220                                 | Vehicle Rental                    |  |  |  |  |  |  |
| 3240                                 | Per Diem Meals                    |  |  |  |  |  |  |
| 3250                                 | Lodging                           |  |  |  |  |  |  |
| 3260                                 | POV-Mileage                       |  |  |  |  |  |  |
| 3290                                 | Other Travel Expense              |  |  |  |  |  |  |
| 3320                                 | Air Commercial                    |  |  |  |  |  |  |
| 3330                                 | Charter-Internal                  |  |  |  |  |  |  |
| •                                    |                                   |  |  |  |  |  |  |
| ∢                                    | ✓ Viewing 1-167 ✓ of 167 items ►► |  |  |  |  |  |  |
|                                      |                                   |  |  |  |  |  |  |

## Account number

| _          | × Close                             |  |  |  |  |  |  |
|------------|-------------------------------------|--|--|--|--|--|--|
| Select BUS | Select BUSINESS UNIT                |  |  |  |  |  |  |
| Filter     |                                     |  |  |  |  |  |  |
|            | I< Viewing 1-253 ⊸ of 253 items ►►I |  |  |  |  |  |  |
| Value 🔺    | Value Name                          |  |  |  |  |  |  |
| 10         | PREPAY EXPENSE FY09                 |  |  |  |  |  |  |
| 10.0682    | REISSUED CHECK CLEARING             |  |  |  |  |  |  |
| 101001     | NN COUNCIL                          |  |  |  |  |  |  |
| 101002     | GOVERNMENT SVCS COMM                |  |  |  |  |  |  |
| 101003     | B AND F COMMITTEE                   |  |  |  |  |  |  |
| 101004     | EDUCATION COMM                      |  |  |  |  |  |  |
| 101005     | PUBLIC SAFETY COMM                  |  |  |  |  |  |  |
| 101006     | RESOURCES COMM                      |  |  |  |  |  |  |
|            |                                     |  |  |  |  |  |  |
| ∢          | Viewing 1-253 - of 253 items        |  |  |  |  |  |  |

### Add description – From Statement Screen

Viewing 1 to 2 of 2 Items

|      | Charges Out-of-pocket Expenses |                  |                |                                       |               |                       |                  |                            |  |  |
|------|--------------------------------|------------------|----------------|---------------------------------------|---------------|-----------------------|------------------|----------------------------|--|--|
| Sele | Select All   Clear All         |                  |                |                                       |               |                       |                  |                            |  |  |
|      |                                | Transaction Date | Posting Date 🔺 | <u>Merchant</u>                       | Custom Fields | <u>G/L Code</u>       | Receipt Attached | Amount / Original Currency |  |  |
| 1.   |                                | 08/26/2010       | 08/30/2010     | Chili's Gri58200005827<br>Phoenix, AZ | R.            | 3240 - Per Diem Meals |                  | 26.80 USD                  |  |  |
|      |                                | Description:     |                |                                       |               |                       |                  |                            |  |  |
| 2.   |                                | 08/26/2010       | 08/30/2010     | Hertz Rent-a-car<br>Phoenix, AZ       | E,            | 3220 - Vehicle Rental |                  | 117.05 USD                 |  |  |
|      |                                | Description:     |                |                                       |               |                       |                  |                            |  |  |

Open Description box on Statement Screen by clicking on the word "Description"/to close box click on

Viewing 1 to 2 of 2 Items

|      | Char   | ges Out-of-poo   | ket Expenses   |                                       |               |                       |                  |                            |
|------|--------|------------------|----------------|---------------------------------------|---------------|-----------------------|------------------|----------------------------|
| Sele | et All | <u>Clear All</u> |                |                                       |               |                       |                  |                            |
|      |        | Transaction Date | Posting Date 🔺 | <u>Merchant</u>                       | Custom Fields | <u>G/L Code</u>       | Receipt Attached | Amount / Original Currency |
| 1.   |        | 08/26/2010       | 08/30/2010     | Chili's Gri58200005827<br>Phoenix, AZ |               | 3240 - Per Diem Meals |                  | 26.80 USD                  |
|      |        | Description:     |                |                                       | •             |                       |                  |                            |
| 2.   |        | 08/26/2010       | 08/30/2010     | Hertz Rent-a-car<br>Phoenix, AZ       | e,            | 3220 - Vehicle Rental |                  | 117.05 USD                 |
|      |        | Description:     |                |                                       |               |                       |                  |                            |

# **Split and reclassify screen**

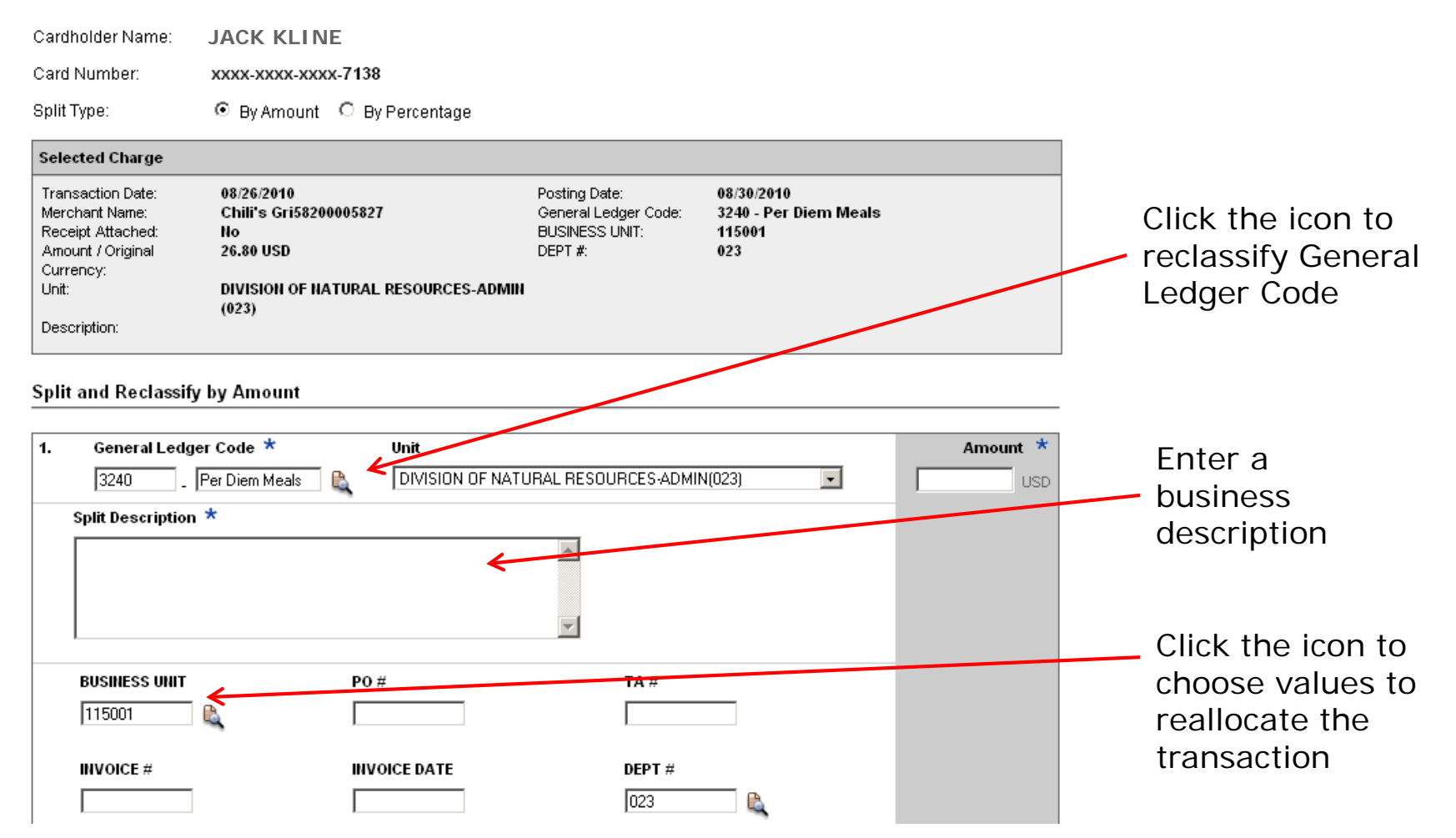

- Divide and reallocate a transaction into multiple entries
- Split by amount or by percentage
- Select add to create a new row and begin the split process

© 2010 Wells Fargo Bank, N.A. All rights reserved. Confidential.

## **Dispute transaction screen**

#### **Dispute Details**

For all dispute types except for those that are Unauthorized or Unrecognized, you must first contact the merchan to resolve the problem before filing a dispute with Wells Fargo. Dispute Type: Unauthorized I certify that the disputed transaction was not made by me or the person authorized by me to use the card, nor were the goods or services represented by this transaction received by me or a person authorized by me. **Duplicate Processing** I have been charged multiple times for the same transaction Paid By Other Means I already paid for the above transaction by: Select One Incorrect Amount My sales slip indicates an amount of \$ but it appeared on my statement as the amount above. Service Not Rendered I did not receive this service. I contacted the merchant, and they did not resolve this dispute. Merchandise Not Received I did not receive the service and/or merchandise. I contacted the merchant, and they did not resolve my dispute. I expected to receive the merchandise/services on Partial Amount Dispute Although I engaged in the above transaction, I am disputing the entire charge, or a portion thereof, in the amount of \$ \$ I contacted the merchant and requested that a credit be made to my account for the reason below. Cancellation Although I engaged in the transaction above, I cancelled the reservation, service, or merchandise with the merchant on Credit Not Posted I have in my possession a credit memo that has not posted to my account OR was listed as a purchase on my statement/activity report. Unrecognized I do not recognize this transaction and would like to request a copy of the charge. If, after review, I determine this is not my charge I may dispute it at a later date.

- Please try to contact the vendor FIRST to get a refund or correction
- If unresolved after working directly with the vendor, complete the online form
- Notify program administrator of dispute
- You have <u>60 days</u> from the post date to dispute a transaction

## **OOP Reimbursement**

- CCER has the ability to reimburse miscellaneous, out of pocket (OOP) expenses as part of the statement reconciliation process.
  - Tips (baggage) , tolls, mileage, parking
  - Any small dollar expense that cannot be processed by pcard
- In addition, these OOP expenses can be sent directly to the cardholder's designated account (checking or savings) via ACH.
   If not provided, a manual check process will be made, after download is completed.
- APPROVER must <u>approve</u> before the close out of Approver period.
  - Will cycle for another month

## **Out-of-Pocket Expenses (OOP)**

| Out  | -of-p           | ocket Expenses         |                  |               |                 |                       |                        |                  |                       |
|------|-----------------|------------------------|------------------|---------------|-----------------|-----------------------|------------------------|------------------|-----------------------|
| View | ing 1 to        | 3 of 3 Items           |                  |               |                 |                       |                        |                  |                       |
|      | Char            | ges Out-of-pocket E    | xpenses          |               |                 |                       |                        | 🖶 <u>A</u> c     | ld an Expense         |
| Sele | <u>ct All</u> [ | Clear All              |                  |               |                 |                       |                        |                  |                       |
|      |                 | Transaction Date       | Expense Category | Custom Fields | <u>G/L Code</u> | Distance / Item Count | <u>Rate / Per Diem</u> | <u>Status</u>    | <u>Amount</u>         |
| 1.   |                 | 03/25/20xx             | Tips             | R.            | 274210          |                       | \$0.00                 | Pending Approval | \$2.00                |
|      |                 | Description: 🔘 Bellboy | tip              |               |                 |                       |                        |                  |                       |
| 2.   |                 | 03/25/20xx             | Mileage          | R.            | 273004          | 14                    | .55 - IRS rate         | Pending Approval | \$7.70                |
|      |                 | Description: 🕥 Mileage | )                |               |                 |                       |                        |                  |                       |
| 3.   |                 | 03/25/20xx             | Taxi             | R.            | 273002          |                       | \$0.00                 | Pending Approval | \$75.00               |
|      |                 | Description: 🕥 Taxi fa | re               |               |                 |                       |                        |                  |                       |
| Sele | <u>ct All</u> [ | <u>Clear All</u>       |                  |               |                 |                       |                        |                  |                       |
| M    | odify           | Delete                 |                  |               |                 |                       |                        |                  |                       |
|      |                 |                        |                  |               |                 |                       |                        | Total Out-of-po  | ocket: <b>\$84.70</b> |
| View | ing 1 to        | 3 of 3 Items           |                  |               |                 |                       |                        | 🖕 <u>A</u> c     | ld an Expense         |
| S.   |                 | Sancol                 |                  |               |                 |                       |                        |                  |                       |
| 30   | ve <u>c</u>     | zancei                 |                  |               |                 |                       |                        |                  |                       |
|      |                 |                        |                  |               |                 |                       |                        |                  |                       |
|      |                 |                        |                  |               |                 |                       |                        |                  |                       |

### Click "Add an Expense" to add items

## **Out-of-Pocket (OOP) Screen**

| Return to Out-of-pocket Expenses — Cycle-1                  | o-Date                                        |                          |                             |              |
|-------------------------------------------------------------|-----------------------------------------------|--------------------------|-----------------------------|--------------|
| Check transactions, and click Modify, or selec              | Description to add a descrip                  | tion.                    |                             |              |
| Cardholder Name: KLINE, JACK<br>Card Number: xxxx-xxxx-8920 | )                                             |                          |                             |              |
| Out-of-pocket Expenses                                      |                                               |                          |                             |              |
| 1.<br>Transaction Date *                                    | Expense Category                              | Distance /<br>Item Count | Rate /<br>Per Diem          | Amount *     |
| 3/25/20XX 💼 📘                                               | Mileage 💌                                     | 14.0                     | 2 0.50 - POV-IF NO GOV. VEH | AVAL1/1/10 7 |
| General Ledger Code *                                       | Description *                                 |                          | Unit                        |              |
| 3260 - POV Mileage 💌                                        | ROUND TRIP MILEAGE FI<br>WR, AZ TO GALLUP, NN | ROM 3                    | OFFICE OF THE CONTROLLEF    | (028)        |
| BUSINESS UNIT                                               | ТА                                            | #                        | INVOICE #                   |              |
| 345678 🔍 🗸                                                  | 55                                            | 5555                     |                             |              |
|                                                             |                                               |                          |                             |              |

- 1. Enter transaction date, description and select correct expense category (premap object code) and enter \$ amount
- If for mileage, Enter round trip mileage and select mileage rate; cannot exceed \$500 line entry(split rate beyond \$500 line entry)
- 3. Add description
- 4. Modify the custom field(s) and Business unit if necessary

© 2010 Wells Fargo Bank, N.A. All rights reserved. Confidential.

## **Direct Deposit of OOP Expenses**

| Edit Bank Information                                                   |                                                                                                    |                                                                                                    |  |  |  |  |  |
|-------------------------------------------------------------------------|----------------------------------------------------------------------------------------------------|----------------------------------------------------------------------------------------------------|--|--|--|--|--|
| Manage Statements     Reports     User Information     Personal Profile | Check the Authorization box, enter bank account information, and click Save.<br>Note: The bank account will be used to initiate credits or debits for out-of-pocket or personal expenses. While this bank account<br>information is optional, it may be required by your company to manage expenses online. Contact your program administrator for company<br>requirements. |                                                                                                    |  |  |  |  |  |
| Bank Information Credit Limit Change Request                            | <ul> <li>Optional. (Will be used to cre</li> <li>Bank Account Information</li> </ul>                                                                                                    | edit/debit your account for personal and/or out-of-pocket expenses. )                                                                                                    |  |  |  |  |  |
|                                                                         | Authorization:                                                                                                    | Upon entering the following Automated Clearing House information, I hereby<br>authorize ABC MANUFACTURING to initiate credit and debit entries to my<br>checking or savings account as indicated at the depository financial<br>institution entered below to reimburse and / or collect out-of-pocket and<br>personal expenses. This authorization is to remain in full force and effect<br>until ABC MANUFACTURING has received notification from me of its<br>termination in such time and in such manner as to afford ABC<br>MANUFACTURING and the depository financial institution entered a<br>reasonable opportunity to act on it. |  |  |  |  |  |
|                                                                         | Account Type:                                                                                                    | 🔿 Checking 💿 Savings                                                                                                    |  |  |  |  |  |
|                                                                         | Bank Account Number:                                                                                                    | 123456789                                                                                                    |  |  |  |  |  |
|                                                                         | Bank Routing & Transit Number:                                                                                                    | 987654321                                                                                                    |  |  |  |  |  |
|                                                                         |                                                                                                    | Save                                                                                                    |  |  |  |  |  |

- Select Bank Information from the left navigation menu and enter your personal bank account information
- Only Cardholders have access to the Bank Information screen

### How to locate Bank Account information on from your personal check

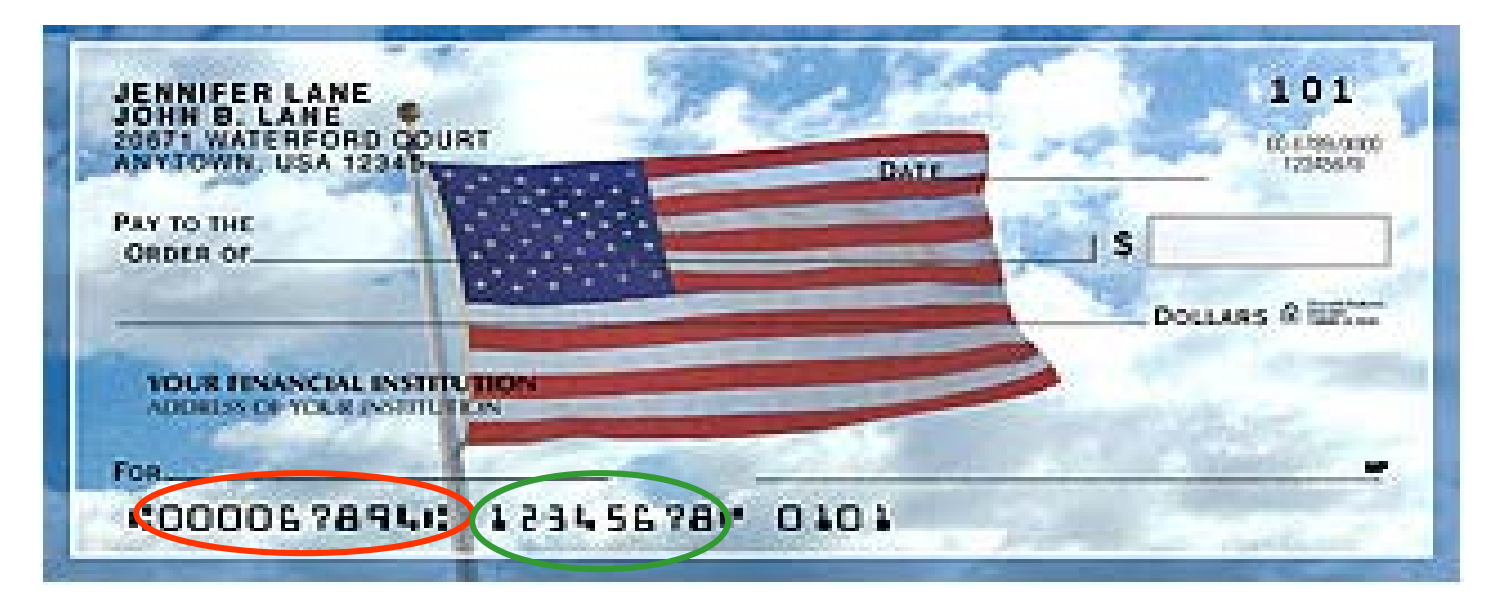

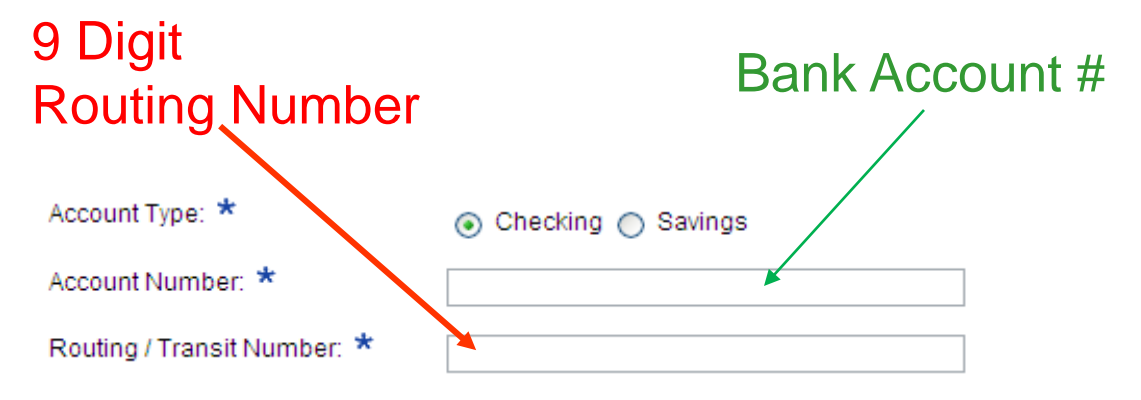

Do not need to void or submit check information

## **Personal profile**

|   | Personal Profile            | User Information |                             |                 |  |  |  |
|---|-----------------------------|------------------|-----------------------------|-----------------|--|--|--|
|   | Manage Statements           | Company Name:    | THE NAVAJO NATION           |                 |  |  |  |
|   | Review Open Statements      | Division:        | GENERAL(10001)              |                 |  |  |  |
|   | View Cycle-to-Date          | Unit:            | OFFICE OF THE CONTROLLER-NN |                 |  |  |  |
|   | View Previous Statements    | First Name: *    |                             |                 |  |  |  |
|   | ► Reports                   | Malalla Manaza   | JACK                        | Use Navajo      |  |  |  |
|   | User Information            | Middle Name:     | 0                           | Nation issued   |  |  |  |
| < | Personal Profile 🔹 💿        | Last Name: ★     | KLINE                       | • E-Mail        |  |  |  |
|   | Credit Limit Change Request | Email: *         | JKLINE@YAHOO.COM            | Account         |  |  |  |
|   |                             | Card Information |                             |                 |  |  |  |
|   |                             | Mailing          |                             |                 |  |  |  |
|   |                             | Address Type:    | USA                         |                 |  |  |  |
|   |                             | Address Line 1:  | NAVAJO NATION               |                 |  |  |  |
|   |                             | Address Line 2:  | PO BOX 9000                 |                 |  |  |  |
|   |                             | City:            | WINDOW ROCK                 | Billing address |  |  |  |
|   |                             | State:           | AZ                          | for online and  |  |  |  |
|   |                             | Zip Code:        | 86515-9000                  |                 |  |  |  |

## **Personal profile continued**

| ailing                                                                                                    |                                                                       |  |
|----------------------------------------------------------------------------------------------------|-----------------------------------------------------------------------|--|
| Address Type:                                                                                                    | US Domestic                                                           |  |
| Address Line 1:                                                                                                    | 155 5TH ST                                                            |  |
| Address Line 2:                                                                                                    |                                                                       |  |
| City:                                                                                                    | SAN FRANCISCO                                                         |  |
| State:                                                                                                    | CA                                                                    |  |
| ZIP Code:                                                                                                    | 941032919                                                             |  |
| Embossing                                                                                                    |                                                                       |  |
| Name Line1:                                                                                                    | Jack Kline                                                            |  |
| Name Line2:                                                                                                    | ABC Manufacturing                                                     |  |
| Location Code                                                                                                    |                                                                       |  |
| Company #                                                                                                    | 140                                                                   |  |
| Dept. #                                                                                                    | 24                                                                    |  |
| ocation Code                                                                                                    | 2015                                                                  |  |
|                                                                                                    | 2015                                                                  |  |
| Project ID                                                                                                    | 09                                                                    |  |
| Account Parameters                                                                                                    |                                                                       |  |
| Templates                                                                                                    |                                                                       |  |
| Selected Template:                                                                                                    | CH level Template                                                     |  |
| Limits                                                                                                    |                                                                       |  |
| Daily Number of Transactions:                                                                                                    | 10                                                                    |  |
| Monthly Number of Transactions:                                                                                                    | 100                                                                   |  |
| nonany reamber of franciaciono.                                                                                                    |                                                                       |  |
| Daily Dollar Limit:                                                                                                    | \$500                                                                 |  |
| Daily Dollar Limit:<br>Monthly Credit Limit:                                                                                                    | \$500<br>\$5,000.00                                                   |  |
| Daily Dollar Limit:<br>Monthly Credit Limit:<br>Single Purchase Limit:                                                                                                    | \$500<br>\$5,000.00<br>\$500.00                                       |  |
| Daily Dollar Limit:<br>Monthly Credit Limit:<br>Single Purchase Limit:<br><u>Available Credit</u> as of 01/31/20xx :                                                                                | \$500<br>\$5,000.00<br>\$500.00<br>\$200.00                           |  |
| Daily Dollar Limit:<br>Monthly Credit Limit:<br>Single Purchase Limit:<br>Available Credit as of 01/31/20xx :<br>Declining Balance:                                                                 | \$500<br>\$5,000.00<br>\$500.00<br>\$200.00<br>Yes                    |  |
| Daily Dollar Limit:<br>Monthly Credit Limit:<br>Single Purchase Limit:<br><u>Available Credit</u> as of 01/31/20xx :<br>Declining Balance:<br>Number of Months Active:                              | \$500<br>\$5,000.00<br>\$200.00<br>Yes<br>10                          |  |
| Daily Dollar Limit:<br>Monthly Credit Limit:<br>Single Purchase Limit:<br>Available Credit as of 01/31/20xx :<br>Declining Balance:<br>Number of Months Active:<br>MCC Strategy                     | \$500<br>\$5,000.00<br>\$500.00<br>\$200.00<br>Yes<br>10              |  |
| Daily Dollar Limit:<br>Monthly Credit Limit:<br>Single Purchase Limit:<br>Available Credit as of 01/31/20xx :<br>Declining Balance:<br>Number of Months Active:<br>MCC Strategy<br>Select Strategy: | \$500<br>\$5,000.00<br>\$500.00<br>\$200.00<br>Yes<br>10<br>Inclusion |  |

Cardholders can also contact the Business Purchasing Service Center 24/7 at 1-800-932-0036 to obtain available credit. Must provide Unique ID/secret question(s) to obtain any information

Available credit field is the remaining balance of the cardholder's existing credit limit

Click to

retrieve current available credit

# **Complete your review**

|    | Cha                     | rges Out-of-pock     | et Expenses         |                 |                                 |                          |                             |                  |                            |
|----|-------------------------|----------------------|---------------------|-----------------|---------------------------------|--------------------------|-----------------------------|------------------|----------------------------|
| Se | elect All   Clear All   |                      |                     |                 |                                 |                          |                             |                  |                            |
|    |                         | Transaction Date     | Posting Date        | <u>Personal</u> | <u>Merchant</u>                 | Custom Fields            | <u>G/L Code</u>             | Receipt Attached | Amount / Original Currency |
| 1. |                         | 03/02/20xx           | 03/03/20xx          |                 | COMPUTER STORE*<br>Denver, CO   | R.                       | 273007 - Computers          |                  | \$2,900.00                 |
|    |                         | Description: 🕥 Boug  | ght 1 computer ser  | ver configura   | tion for setting up database se | rver. Ordered 4 fror     | nt end machines and 2 scann | ers              |                            |
| 2. |                         | 03/04/20xx           | 03/04/20xx          |                 | Windows Internet Explorer       |                          |                             |                  | \$1,000.50                 |
|    |                         | Description: 🔘 Hote  | l stay for 3-day co | nference in [   | An email will be sent to the    | approver. Click OK to co | ntinue.                     |                  |                            |
| 3. |                         | 03/07/20xx           | 03/07/20xx          |                 | ОК                              | Cancel                   |                             |                  | \$800.00                   |
|    |                         | Description: 🕥 Fligh | t from Texas        |                 |                                 |                          |                             |                  |                            |
|    | Save Statement Reviewed |                      |                     |                 |                                 |                          |                             |                  |                            |

- Select statement reviewed/completed and a message box appears indicating that an email will be sent to your approver
- Print a statement copy and attach required receipts-Sign statement packet
- Forward Statement packet signed and date/receipts to your Approver

© 2010 Wells Fargo Bank, N.A. All rights reserved. Confidential.

## **Cardholder Responsibility**

- Collect receipts to verify purchases for auditing
- Watch for unauthorized transactions on your statement and report/dispute them immediately
- Dispute any incorrect charges with the vendor directly before filing an online or paper dispute form
- Complete your reconciliation by the due date each month
- Keep the card (and card number) confidential

## **Cardholder Responsibility**

 Turn in monthly statement packets, include receipts and supporting expense documents, Signed

Verify OOP stature, reminder's to Approver's

 Update and maintain the OOP bank information, change of accounts. Approvers and PA not responsible.

 Check card parameter on line, before travel/purchase to request increases-Approvers concurrence, Specific details of duration, amount.

 Call Wells Fargo Business Process Customer Service Center 1-800-932-0036 24/7 after Navajo Nation Business Hours. Navigation/access not internal NN policy and procedures related questions.

## **Contact Information**

- Wells Fargo 1-800-932-0036
  - Call immediately if your card is lost, stolen or suspected missing
  - For immediate decline information
  - To access the automated voice response system for the following information:
    - Current balance
    - Available credit
- Contact a Program Administrator if:
  - You have questions about your card
  - Need to increase your credit limit, memorandum with Concurrence- Department Approval Authority
    - Dollar amount of increase, Business Unit, Duration: (temporary or permanent) and Last 4 digits of your card
    - External funds require approval from your program accountant at Contract Accounting prior to increase.
  - Change Employment status-require PAF
  - Order new cards for employees, approved application submittal

#### The WellsOne Commercial Card

# Contact Program Administrators

### Purchase Card Section

Frasier Begay, AMS Rhiannon Francis, AMS Marcie Allison-Destea, AA Lorenda Sam, Accountant Elsie Julian, Sr. Accountant

### Office of the Controller PO Box 3150 Window Rock, AZ 86515 928-871-6042 phone 928-871-6026 fax

### **Purchasing**

Janice Haskie, Buyer 928-871-6316 Lorita Etsitty, Accounting Manager

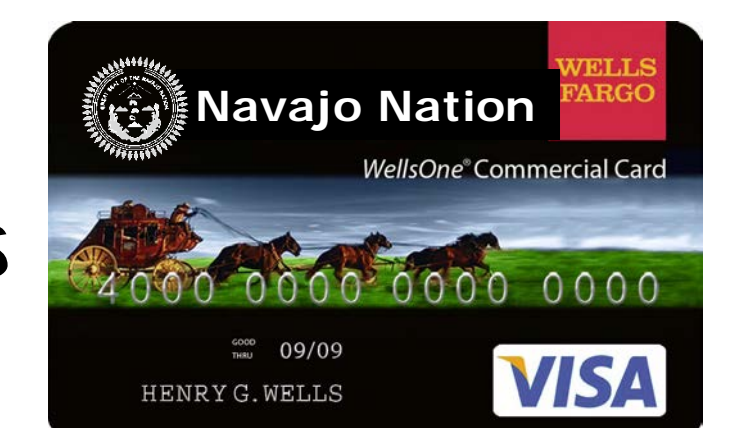

# Pu

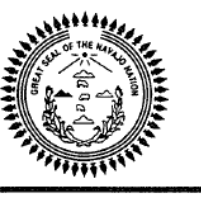

#### Navajo Nation WellsOne Commercial Card Cardholders Agreement

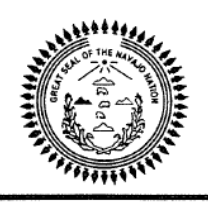

ent

You are entrusted with the Navajo Nation Purchasing Card (PCard), issued by Wells Fargo Bank. The card is provided to you based on the Department/Program needs to purchase goods for the Navajo Nation. It is not an entitlement nor reflective of title or position. The card may be revoked at any time without your permission, notices will be sent. Your signature below indicates that you have read and will comply with the terms of this agreement:

- 1. I understand that I will be making financial business commitments on behalf of the Navajo Nation and will strive to obtain the best values for the Navajo Nation.
- 2. I pledge and will comply with the Navajo Nation Procurement Rules and Regulations, the Employee Travel Policy and Procedures, the Navajo Nation Appropriations Act, the Navajo Business Opportunity Act and Navajo Preference and Indian Preference.
- 3. I have been given a copy and will follow the Navajo Nations Purchasing Card Operating Procedures, received the Purchasing Card training and understand the requirements and usage of the Purchasing Card. Failure to comply with this Agreement may result in either revocation of card privileges, other disciplinary actions up to and including termination of employment.
- 4. I understand that under no circumstances will I use the Purchasing Card to make personal purchases, either for myself or for others. Usage of the PCard for personal charges is considered misappropriation of Navajo Nation Funds and Federal Funds will result in disciplinary action up to and including termination of employment.
- 5. I agree that should I violate the terms of this Agreement and use the Purchasing Card for personal use or gain, I will immediately reimburse the Navajo Nation via payroll deduction for all incurred charges and any fees related to the collection of those charges.
- 6. The Purchasing Card is issued in my name; I will not allow any other person to use my card. I am responsible for any and all charges against the card issued to me. Adhere to the Purchasing Card Parameters.
- 7. The Purchasing Card is Navajo Nation Property. As such, I understand that I may be periodically required to comply with internal control procedures designed to protect Navajo Nation assets. This may include being asked to produce the card to validate its existence and account number.
- 8. If the card is lost or stolen, I will immediately notify Wells Fargo by telephone at 1-800-932-0036 and a Program Administrator(s).
- 9. I will receive a monthly statement; report with all purchasing activity during the statement period. Since I am responsible for all charges (but not for payment) on the card, I will reconcile the statement with receipts, resolve any discrepancies by either contacting the supplier or Wells Fargo Bank.
- 10. I agree to surrender the Purchasing Card immediately upon termination of and/or transfer employment, whether for voluntary, involuntary reasons, retirement.

# Introduction to the PCard Program (pg.2)

#### **INTRODUCTION TO THE PURCHASE CARD PROGRAM**

The Purchase Card program was created to manage and monitor p-cards on behalf of the Navajo Nation. The p-card provides a more cost-effective payment method but is not intended to bypass proper procurement and travel procedures.

# General Policies and Requirements (pg.2)

#### **GENERAL POLICIES AND REQUIREMENTS**

All employees participating in the P-Card program are expected to comply with the following <u>Navajo Nation laws</u>, policies and procedures:

- 1. Navajo Nation Procurement Rules and Regulations
- 2. Navajo Nation Employee Travel Policy and Procedures Handbook
- 3. Navajo Nation Appropriations Act
- 4. Navajo Nation Business Opportunity Act
- 5. Navajo Preference and Indian Preference Act
- 6. Navajo Nation Ethics in Government Act
- 7. Title 17 of the Navajo Nation Code

# Eligibility (pg.3)

#### ELIGIBILITY

- 1. Regular status Navajo Nation Employee, Navajo Nation At-Will employee, Navajo Nation President and Vice President, Navajo Nation Political Appointee, and Navajo Nation Council Delegate.
- 2. Applicants must complete:
  - Purchase Card Application
  - Obtain appropriate signatures defined in the p-card procedures
- 3. Applicants must be current on all financial obligations to the Navajo Nation as set forth in Navajo Nation Business Procurement Act.
- 4. Employees must certify knowledge and understanding of the following:
  - P-Card Policies & Procedures
  - Navajo Nation Travel Policies & Procedures
  - Navajo Nation Procurement Policies & Procedures

### Available on www.nnols.org/employee-tool-kit.aspx (Employee Tool Kit)

# Roles and Responsibilities (pg.3)

**Department Approval Authority** 

• Approve Purchase Requisition (PR) prior to operational purchase.

**Financial Bank Institution** 

All operations PCard purchases must be a signed purchase requisition BEFORE processing PCard purchase.

# Operations PCard (pg.4)

#### **OPERATIONS P-CARD**

- One Operation p-card will be issued to an Administrative/Support staff per Department/Program.
- <u>P-Card holder must comply with all applicable Navajo Nation laws, policies</u> and procedures as set forth above in the General Policies and Requirements section of these Policies.
- Only the cardholder named on the card is authorized to make purchases.

#### Authorized

• Purchase Requisitions ("PR") signed and approved by the Department Approval Authority **prior** to incurring p-card charges.

### **TRAVEL P-CARD**

- P-Card holder must comply with all applicable Navajo Nation laws, policies and procedures as set forth above in the General Policies and Requirements section of these Policies.
- P-Card holder will not be permitted to receive a travel advance.
- Only the cardholder named on the p-card is authorized to make purchases.
- Meals exceeding GSA per diem rate will be subject to Income and Employment Tax, unless a payroll deduction is in place for exceeded amount.

#### **2016 PER DIEM RATES**

Effective October 1, 2015

#### NAVAJO NATION TRAVEL POLICY ON <u>MEAL ALLOWANCE REIMBURSEMENTS</u> STANDARD CONUS PER DIEM RATES

| TOTAL      | \$51.00 | \$54.00 | \$59.00 | \$64.00        | \$69.00        | \$74.00 |
|------------|---------|---------|---------|----------------|----------------|---------|
| INCIDENTAL | \$ 5.00 | \$ 5.00 | \$ 5.00 | <u>\$ 5.00</u> | \$ <u>5.00</u> | \$ 5.00 |
| DINNER     | \$23.00 | \$24.00 | \$26.00 | \$28.00        | \$31.00        | \$34.00 |
| LUNCH      | \$12.00 | \$13.00 | \$15.00 | \$16.00        | \$17.00        | \$18.00 |
| BREAKFAST  | \$11.00 | \$12.00 | \$13.00 | \$15.00        | \$16.00        | \$17.00 |

Navajo Nation Policy is to reimburse employees for all expenses that are reasonably necessary and actually incurred when traveling on authorized Navajo Nation business.

TO CLAIM BREAKFAST, TRAVEL MUST BEGIN <u>BEFORE</u> 7:00 AM. TO CLAIM LUNCH, TRAVEL MUST BEGIN <u>BEFORE</u> 11:30 AM. TO CLAIM DINNER, TRAVEL MUST END <u>AFTER</u> 7:00 PM.

> Meals included, as part of Registration and Conference Fees shall not be claimed.

> Expenses for alcoholic beverages are not allowed for reimbursement.

 Lodging exceeding GSA per diem rate without written justification will be subject to Income and Employment Tax, unless a payroll deduction is in place for exceeded amount.

Meals/Lodging: CONUS Rates – www.gsa.gov/perdiem

| 11/2/2015                                                                                | Per Di                     | iem Ra    | es Look | <-Up     |        |          |          |             |                      |                     |                     |                  |              |
|------------------------------------------------------------------------------------------|----------------------------|-----------|---------|----------|--------|----------|----------|-------------|----------------------|---------------------|---------------------|------------------|--------------|
|                                                                                          | Home   Mobile Sit          | ite   Ne  | wsroom  | Regi     | ons    | Staff Di | irectory | Car         | eers                 | Forms               | e-1                 | Tools            | QuickLinks   |
| G5A ware have a history                                                                  |                            |           |         |          |        |          |          |             |                      |                     |                     |                  | Search       |
| U.S. General Services Administration                                                     |                            |           |         |          |        |          |          |             |                      |                     |                     |                  |              |
|                                                                                          |                            |           |         |          |        |          |          |             |                      |                     |                     |                  |              |
| Home > Policy & Regulations > Travel and Relocation Policy > Per Diem > Per Diem Rates > |                            |           |         |          |        |          |          |             |                      |                     |                     |                  |              |
|                                                                                          |                            |           |         |          |        |          |          |             |                      |                     |                     |                  |              |
| FY 2016 Per Diem Rates for                                                               | Arizona                    |           |         |          |        |          |          | ADDI<br>Mei | TIONAI               | L PER D             | Expense             | PICS<br>as Break | (down (M&IE) |
| (October 2015 - September 2016)                                                          |                            |           |         |          |        |          |          | FA          | Qs<br>te Tax E       | Exemptio            | n Form              | 5                | ,            |
| SEARCH BY CITY, STATE OR ZIP CODE                                                        |                            |           |         |          |        |          |          | Fac         | tors Infl<br>2014 Pe | luencing<br>er Diem | Lodging<br>Highligh | g Rates<br>ts    |              |
| or Enter your City Enter your ZIP Code                                                   | FIND PER DIEM RATES        |           |         |          |        |          |          | Fire        | e Safe H<br>/e a Per | otels<br>diem Q     | uestion             | ?                |              |
| Arizona                                                                                  | Per Diem Map               | 0 >       |         |          |        |          |          | Dov         | wnloada              | ble Per             | Diem Fil            | es               |              |
|                                                                                          |                            |           |         |          |        |          |          |             |                      |                     |                     |                  |              |
| Cities not appearing below may be located within a county for whi                        | ich rates are listed.      | ties (NA  | CO) wel | hsite (a | non-fe | ederal   | websit   | લો.         |                      |                     |                     |                  |              |
| To determine what county a city to located in, voit and <u>reasonal re</u>               |                            | 100 0 11  | 002.00  | 00110-10 |        |          |          | 24          |                      |                     |                     |                  |              |
| You searched for: Arizona                                                                |                            |           |         |          |        |          |          |             |                      |                     |                     |                  |              |
|                                                                                          | Max                        | x lodging | by Mon  | ith (e×c | luding | (azes)   |          |             |                      |                     |                     |                  | Meals        |
| Primary Destination" (1) County (2, 3)                                                   | 201                        | 15        |         | 2016     |        |          |          |             |                      |                     |                     |                  | Exp.''       |
|                                                                                          | Qci                        | it Nov    | Dec     | Jan      | Feb    | สีมา     | Apr      | May         | Jun                  | Jul                 | Aug                 | Sep              |              |
| Standard Rate Applies for all loca specified                                             | ations without 89<br>rates | 89        | 89      | 89       | 89     | 89       | 89       | 89          | 89                   | 89                  | 89                  | 89               | 51           |
| Grand Canyon / Flagstaff Coconino / Yavapa<br>Sedor                                      | i less the city of 124     | 4 89      | 89      | 89       | 89     | 124      | 124      | 124         | 124                  | 124                 | 124                 | 124              | 64           |
| Kayenta Navaj                                                                            | o 112                      | 2 112     | 112     | 112      | 112    | 112      | 112      | 112         | 112                  | 112                 | 112                 | 112              | 59           |
| Phoenix / Scottsdale Marico                                                              | pa 113                     | 3 113     | 113     | 161      | 161    | 161      | 120      | 120         | 89                   | 89                  | 89                  | 113              | 59           |
| Sedona City Limits of                                                                    | Sedona 134                 | 4 134     | 134     | 134      | 134    | 141      | 141      | 141         | 141                  | 141                 | 141                 | 134              | 74           |
| Tucson Pima                                                                              | n 89                       | 89        | 89      | 106      | 106    | 89       | 89       | 89          | 89                   | 89                  | 89                  | 89               | 59           |

\* NOTE: Traveler reimbursement is based on the location of the work activities and not the accommodations, unless lodging is not available at the work activity, then the agency may authorize the rate where lodging is obtained.

\*\* Meals and Incidental Expenses, see Breakdown of M&IE Expenses for important information on first and last days of travel.

#### Authorized

- Mileage reimbursement will be made in accordance to rates established by the Federal Travel Regulations.
- All actual meal, lodging and other allowable travel expenses require original itemized receipts.

| 2675 S Beulah<br>Flagstaff, AZ 8<br>(928) 779-710<br>004 0239620 |                                                         | nplia | Navajo Casino Re<br>Food Court                                    | Arrows<br>esort       |
|------------------------------------------------------------------|---------------------------------------------------------|-------|-------------------------------------------------------------------|-----------------------|
| 352                                                              |                                                         |       | 3/30/2015                                                         | 12:51                 |
| Host: Four<br>352<br>Order Type: Drive Th                        | 03/30/2015<br>7:46 PM<br>30137<br>ru                    |       | Food Court<br>Check: 5025346<br>Server: Grace GL<br>Terminal: 502 | ests: 1               |
| Dbl Patty Melt Combo<br>French Fries<br>Md Pepsi                 | 7.19                                                    |       | Regular Chec<br>1 Food Court - A                                  | k<br>11 10.99         |
| Subtotal<br>Tax                                                  | 7.19<br>0.79                                            |       | *D FoodCourtPUDis<br>1 FountDrink Med                             | 0.00                  |
| Drive Thru Total                                                 | 7.98                                                    |       | Gross Sales                                                       | 10.99                 |
| VISA #XXXXXXXXXXXXXXXXXXXXXXXXXXXXXXXXXXXX                       | \$ 7.98                                                 | -     | Discount<br>Subtotal<br>Tax                                       | -1.04<br>9.95<br>0.50 |
| Comments or su<br>Email us: comment<br>Learn more about new      | ggestions?<br>Is@jrimgmt.com<br>/ store openings on FB. |       | IDLAT                                                             | 10.40                 |
| LIKE us at www.face                                              | abook.com/jrimgmt<br>d                                  |       | Visa<br>XXXXXXXXXXXXXXXXXXXXXXXXXXXXXXXXXXXX                      | 10.45                 |
|                                                                  |                                                         |       | LILLES LARDED COCCE                                               |                       |
|                                                                  |                                                         | 1     | T502 C132092 3/30/2015                                            | 12:52                 |
|                                                                  |                                                         |       | 100050500000000000000000000000000000000                           |                       |
|                                                                  |                                                         |       | Thank you and Have a<br>Ahéhee'                                   | nice day              |
|                                                                  |                                                         |       | Nizhónigo Nee Ad                                                  | o'áál                 |
|                                                                  |                                                         |       |                                                                   |                       |
|                                                                  |                                                         |       | DUPLICATE RECE                                                    | IPT                   |

A rest of the set of the set of t

### 04/13/15 SALE FOM -Computizent 08:59

| 4 Elements Cafe              | 4 Elements Cafe              |
|------------------------------|------------------------------|
| 22181 Resort Boulevard       | 22181 Resort Boulevard       |
| Exit 219, 1-40 Flagstaff, AZ | Exit 219, I-40 Flagstaff, AJ |
| 855-928-8946                 | 855-928-8946                 |
| KERCH ID: 447292             | MERCH ID: 447292             |
| CASHIER: Whitney             | CASHIER: Jeraldine           |
| FERMINAL: 101                | TERMINAL: 101                |
| Visa                         | Visa                         |
| NAME:                        | NAME:                        |
| NUMBER: XXXXXX               | NUMBER: XOOOOOOOOOO          |
| EXPIRE: XX/XX                | EXPIRE: XX/XX                |
| AUTH:                        | AUTH:                        |
| AMOUNT: 18.42                | ANDUNT: B.91                 |
| CHECK: 1048192               | CHECK: 1048229               |
| TABLE: 4e_36                 | TABLE: 4e_21                 |
| TOTAL: 18.42                 | TOTAL: 8.91                  |
| GRATUITY: 200                | GRATUITY:                    |
| TOTAL: 20.42                 | TOTAL:                       |
| I agree to pay above total   | I agree to pay above total   |
| amount according to my card  | amount according to my card  |
| issuer agreement.            | issuer agreement.            |
| X.                           | X                            |
| STRNATURE                    | SIGNATURE                    |

#### Unauthorized

- Items for personal use, Gifts cards, Alcoholic beverages, and <u>Non meal</u> snacks.
- Cardholder **cannot** claim the difference of per diem rates.
- Paying on behalf of another employee without prior authorization and notification to P-Card section.

# Month End Reclassification and Approval (pg.5)

### MONTH END RECLASSIFICATION AND APPROVAL

Completed CCER packet(s) shall be submitted to the Purchase Card Section by the end of the download period. Failure to do so will result in temporary suspension of p-card privileges for the Cardholder, Reconciler and Approver until all delinquent CCER packets have been received.

#### Cycle-To-Date Period

- Cardholder is required to reclassify p-card transactions and add reimbursement.
- Forward CCER packet to the Reconciler by the start of the Review period.

# Questions